## Vendor Relationship Management System (VRM)

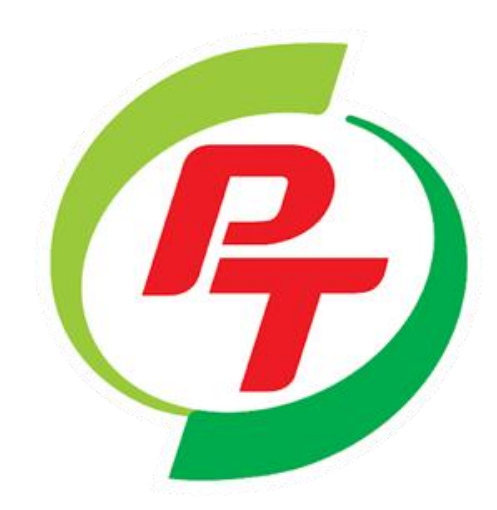

# **PO Tracking**

้คู่มือการใช้งาน รายงานตรวจสอบการรับสินค้า – วางบิล **PO Tracking** เข้า Website: <u>https://vrm.pt.co.th/#/login</u> **PTG ENERGY** บริษัท พีทีจี เอ็นเนอยี จำกัด (มหาชน) กรอกรหัสผู้ใช้ ቧ Username กรอกรหัสผ่าน 2 ß Password กด I'm not a robot C 3 I'm not a robot **reCAPTCHA** Privacy · Terma กดเลือกภาษา 🔵 ไทย 🧿 English 4 Login Register Forget Password กดปุ่มเข้าสู่ระบบ 5 Forget Username Contact : PTG Energy Public Company Limited 90 CW TOWER A (33rd Floor), Ratchadaphisek Road, HuayKwang Bangkok, Thailand 10310 Phone: 0 2168 3377, 0 2168 3388 Fax: 0 2168 3379, 0 2168 3389

## วิธีดูรายงานการรับสินค้า PO Tracking

เมื่อทำการ Log-in เข้ามาจะพบหน้าจอ Dashboard

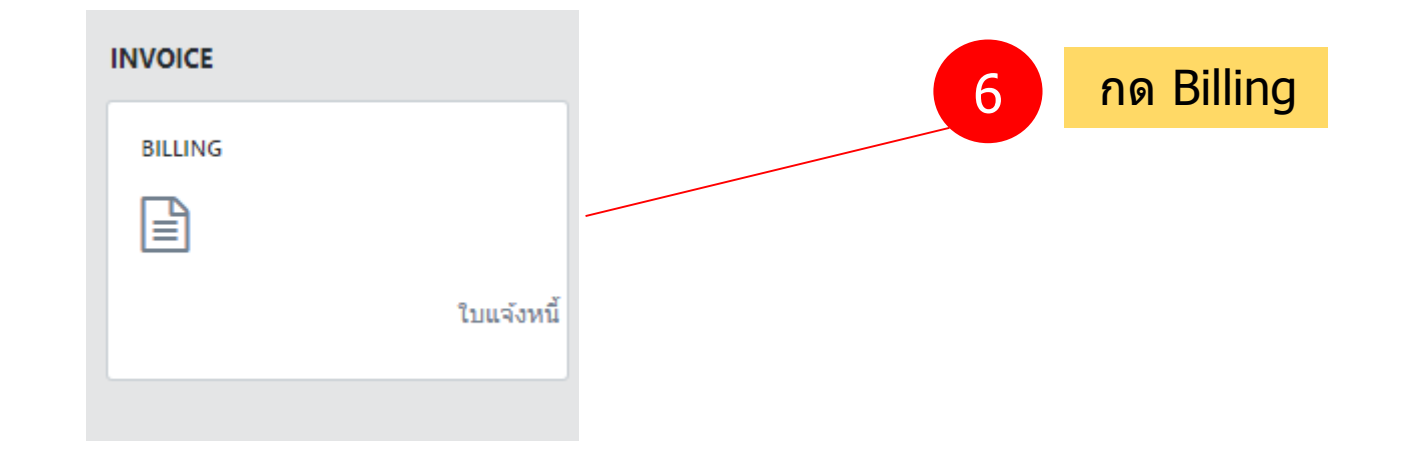

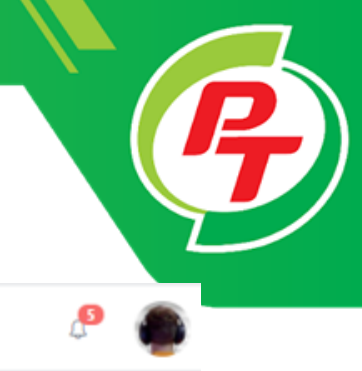

#### Dashboard V.2.19.6.24 คลิกที่ปุ่ม Invoice 7 A คลิกที่ปุ่ม PO-Tracking กด Enter 8 ~ Invoice ಳ PO-Tracking wser Google Chrome Version. 74.000 ขึ้นไป Percentage for remain payment by PTG Company 0.0100 0.0090 0.0080 0.0070 Period Payment by PTG Energy 0.0060 0.0050 Payment Term Desc Payment Date NO Billing Date 0.0040 25/11/2020 25/12/2020 30 days after invoice date 1 0.0030 2 02/12/2020 22/01/2021 30 days after invoice date 0.0020 0.0010 09/12/2020 22/01/2021 30 days after invoice date 3 1012: PTC Sumary of Remain Payment NO Vendor Name Payment Date Total Amount No data available in table

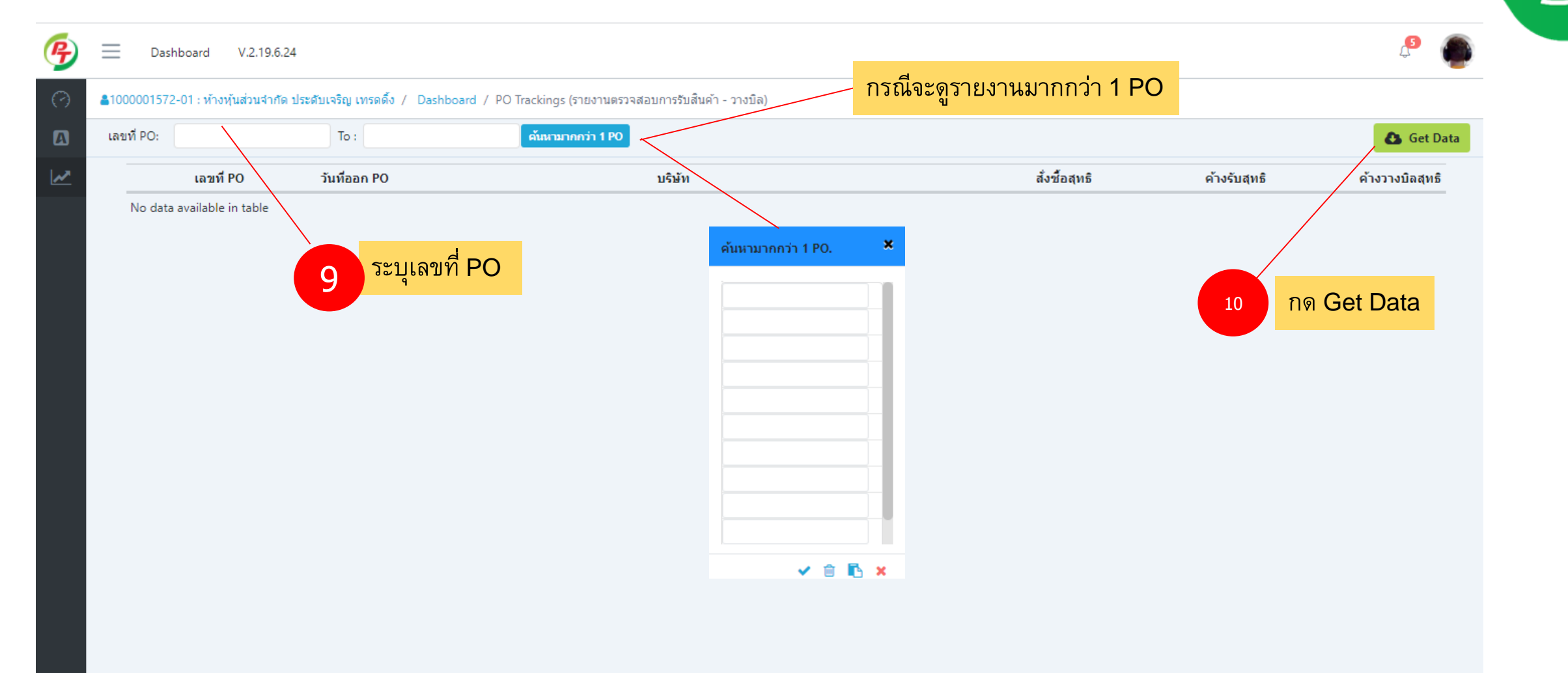

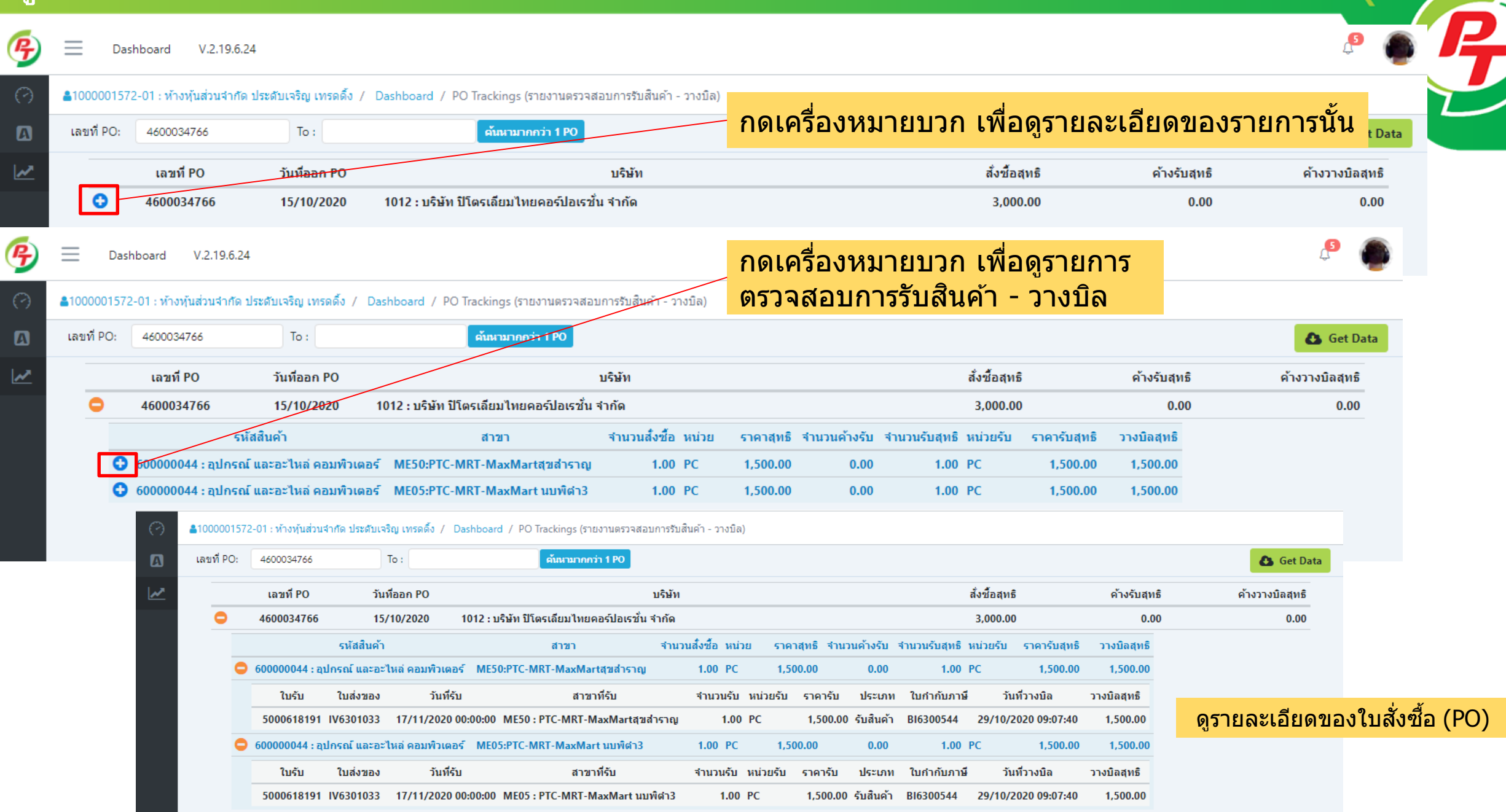

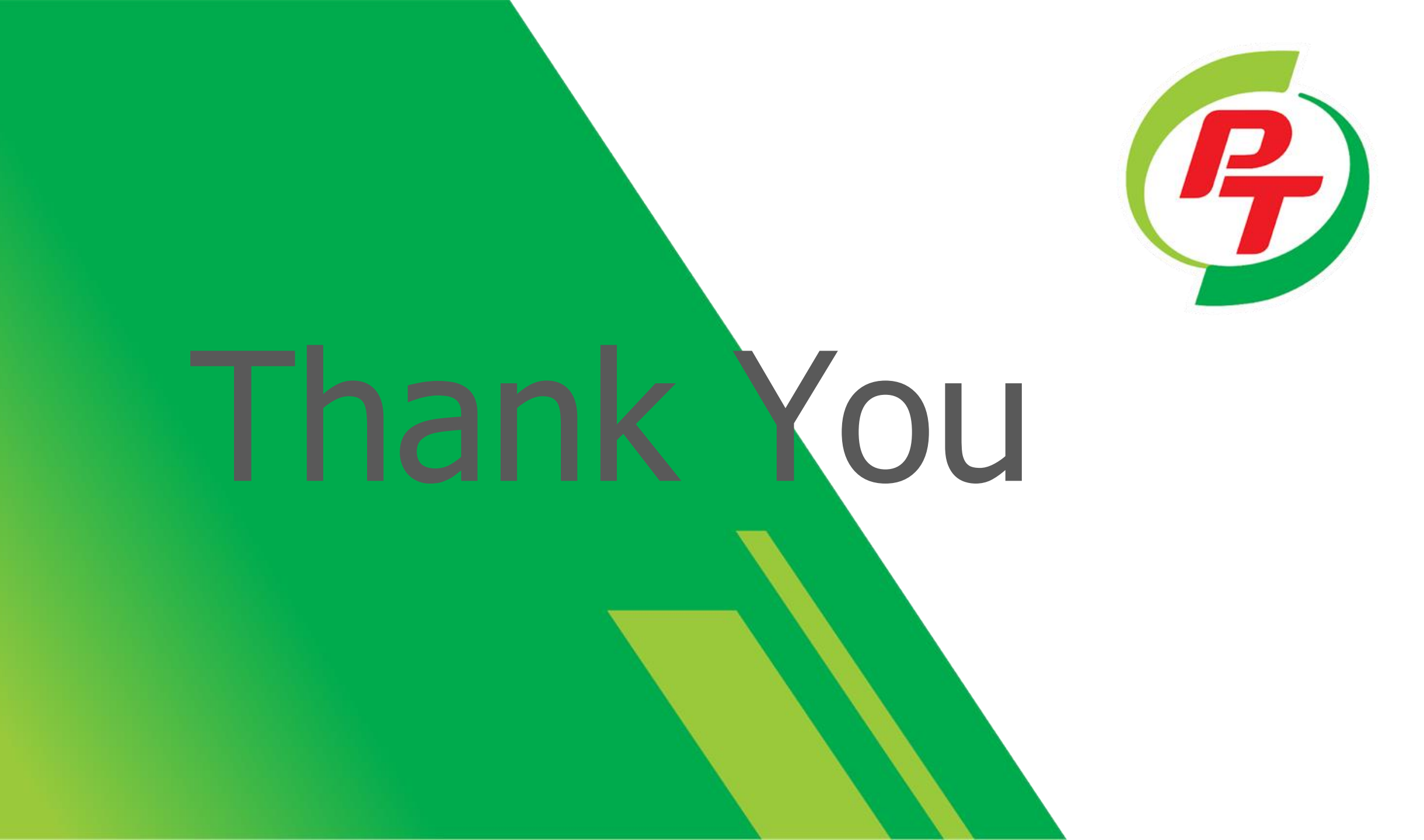